# Validated Design für Catalyst Center bei ESXi-Bereitstellung

## Inhalt

## Einleitung

In diesem Dokument werden die Best Practices für die Catalyst Center VA-Bereitstellung in Form von Leitfäden beschrieben.

## Voraussetzungen

Grundkenntnisse der VMware- und vSphere-Lösung

Folgende Abkürzungen werden in diesem Dokument verwendet:

VM = virtuelles System.

OVA = Open Virtual Appliance

VA = Virtual Appliance.

Catalyst Center VA = Catalyst Center auf ESXi.

- Catalyst Center VA mit beliebiger Version
- VMware vSphere Client 7.0 oder 8.0

## **Best Practices-Leitfaden**

Ziel dieses Leitfadens:

- Zeigt die Standardkonfiguration an, die beim Hochladen der OVA angewendet wird.
- Legen Sie fest, welche Konfiguration geändert werden kann und welche standardmäßig beibehalten werden muss.

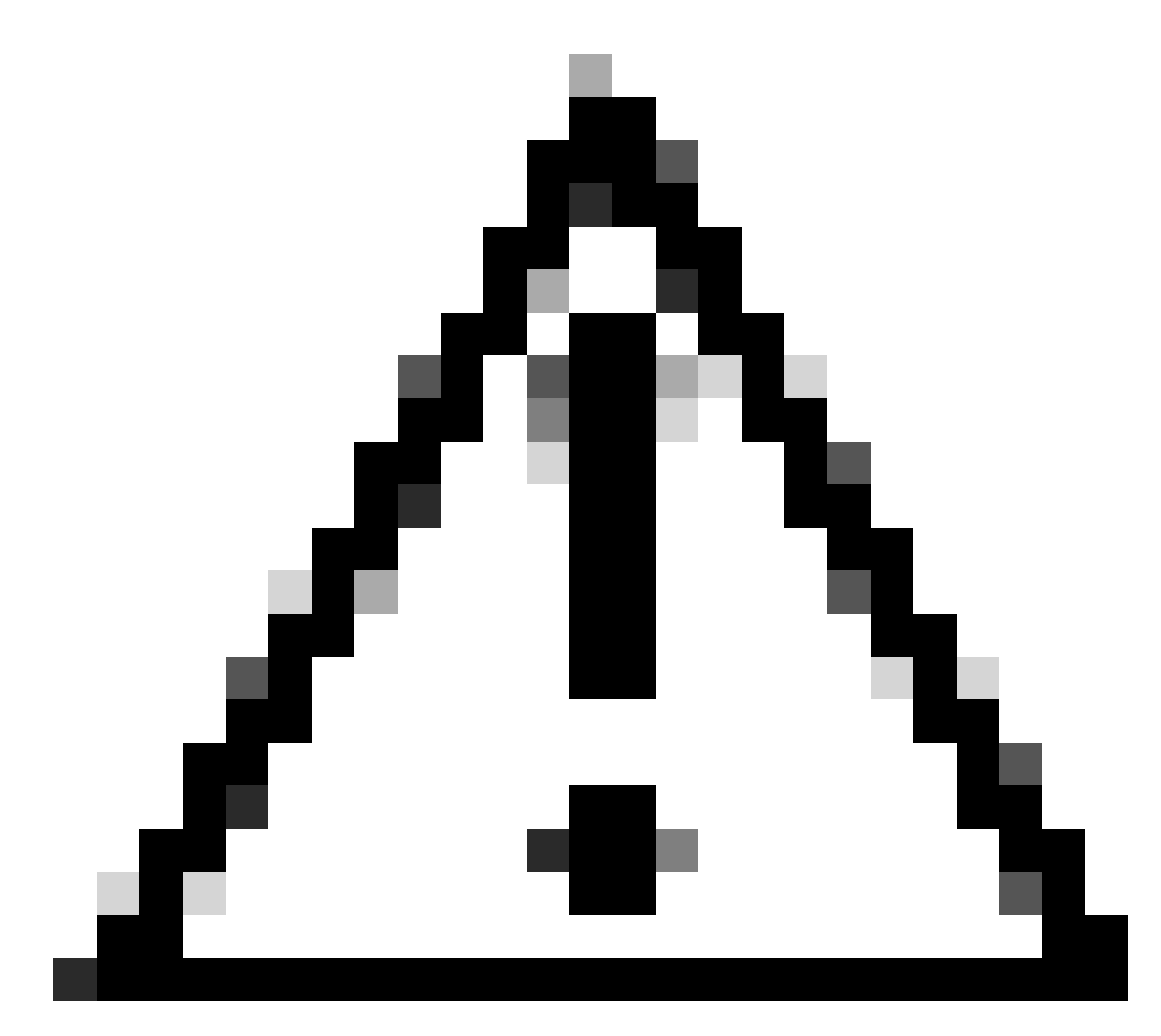

Achtung: Das Ändern von CPU, RAM, Standard-Festplatten und Netzwerkadaptertyp auf der virtuellen Maschine wird NICHT unterstützt. Die einzigen unterstützten Änderungen sind in diesem Dokument beschrieben.

#### VMware-Version

Stellen Sie sicher, dass Sie VMware 7.0, 8.0 oder höher ausführen:

- Navigieren Sie zum VMware Hamburger-Menü > Inventory, und wählen Sie den Knoten aus, auf dem Catalyst Center VM installiert ist. Wählen Sie anschließend die Registerkarte Summary aus.
- Bestätigen Sie die VMware-Version im Abschnitt Host-Details:

|                                                 | < 19 08.24400 : ACTIONS              |                                    |
|-------------------------------------------------|--------------------------------------|------------------------------------|
| ()) Ø; E Ø                                      | Summary Monitor Configure Permission | s VMs Resource Poo                 |
| <ul> <li>vcenter-mxcdnac.dnac.mx.com</li> </ul> |                                      |                                    |
| - 🗊 Datacente                                   | Host Details                         |                                    |
| <ul> <li>P 10.0012-01980</li> </ul>             |                                      |                                    |
| DEMO_VM                                         |                                      | UDER ECVI 0.0.1.01010044           |
| 🗇 eft dnac esxi                                 | Hypervisor: VMV                      | Vare ESKI, 8.0.1, 21813344         |
| ESXi-Catalyst-Center-2.3.7.0                    | Model: DN1-                          | HW-APL                             |
| ESXi-Catalyst-Center-2.3.7.4                    | O Processor Type: Intel<br>v4 @      | (R) Xeon(R) CPU E5-2699<br>2.20GHz |
| ESXI-DNAC                                       | Logical Processors: 88               |                                    |
| RDP-AD                                          | NICs: 4                              |                                    |
| C RDP-SRV C vcenter-mxcdnac                     | Virtual Machineer                    |                                    |
|                                                 | Virtual Machines.                    |                                    |
|                                                 | State: Con                           | hected                             |
|                                                 | Uptime: 109                          | days                               |

VMware-Version

## OVA-Bereitstellung

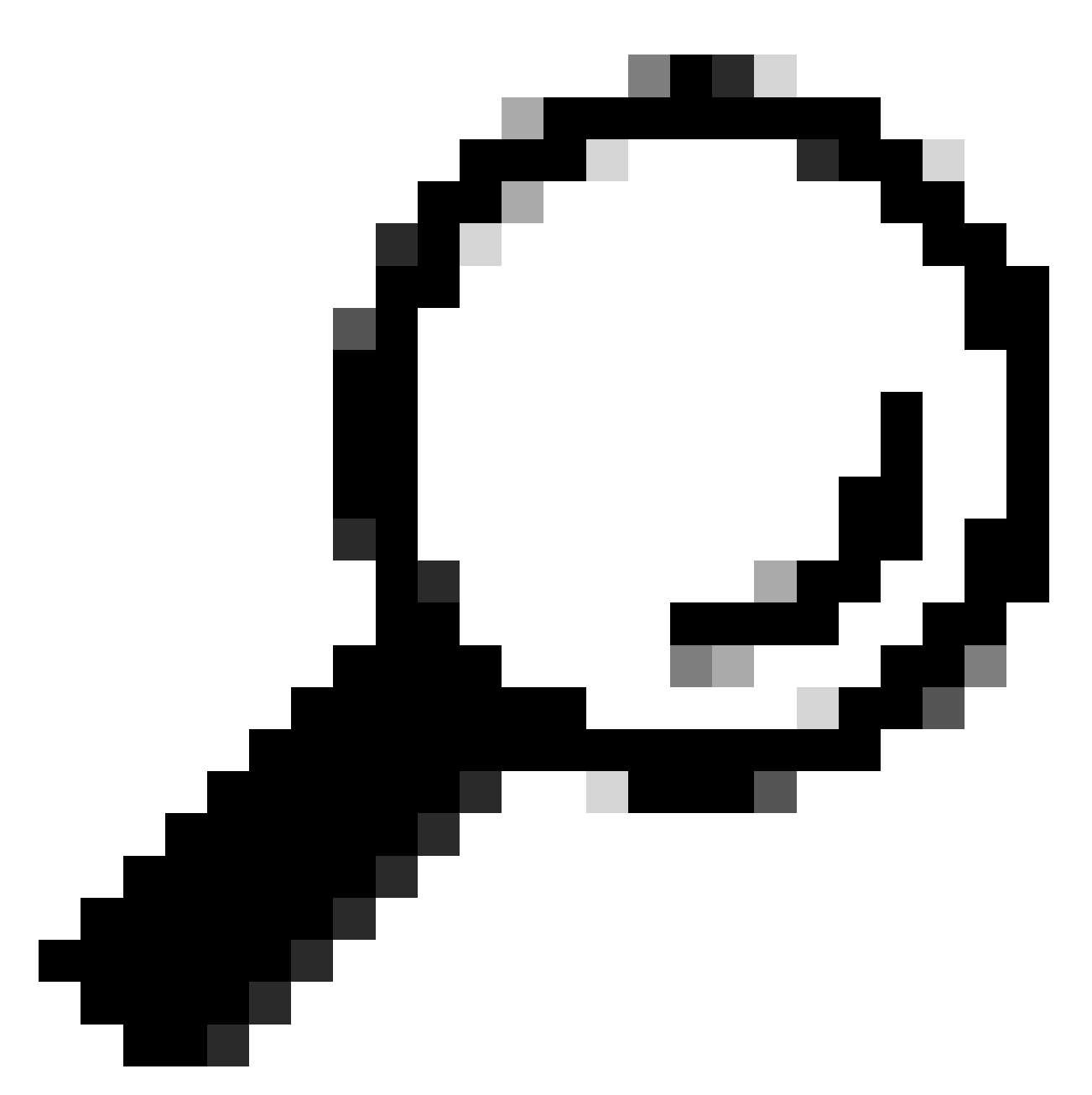

Tipp: Wenn Sie Catalyst Center VA noch nicht installiert haben, lesen Sie in diesem Handbuch nach: <u>Create a Virtual Machine (Virtuelles System erstellen).</u>

Bestätigen Sie die VM-Hardwarekonfiguration, indem Sie die VM auswählen und zu Aktionen > Einstellungen bearbeiten navigieren:

| B ESXi-Catalyst-Center-                                                                                                    | 2.3.7.4   > 🗆 🛃 🖓 🐼                                                                                                    | ACTIONS                                                                                                    |
|----------------------------------------------------------------------------------------------------|----------------------------------------------------------------------------------------------------|----------------------------------------------------------------------------------------------------|
| Summary       Monitor       Configure         Guest OS       II         Powered Off       ILAUNCH REMOTE CONSOLE       I         LAUNCH WEB CONSOLE       I | Permissions     Datastores     Network       Virtual Machine Details     Power Status     Image: status       Power Status     Guest OS     Image: status       VMware Tools     Image: status     Image: status       DNS Name     Image: status     Image: status       IP Addresses     Encryption     Image: status | 2.3.7.4         Power         Guest OS         Snapshots         Snapshots         Open Remote Console         Image: Open Remote Console         Image: Open Remote Console |
| Related Objects II                                                                                                    | Tags #                                                                                                    | Export System Logs<br>Edit Settings<br>Move to folder                                                                                                    |

OVA-Bereitstellung

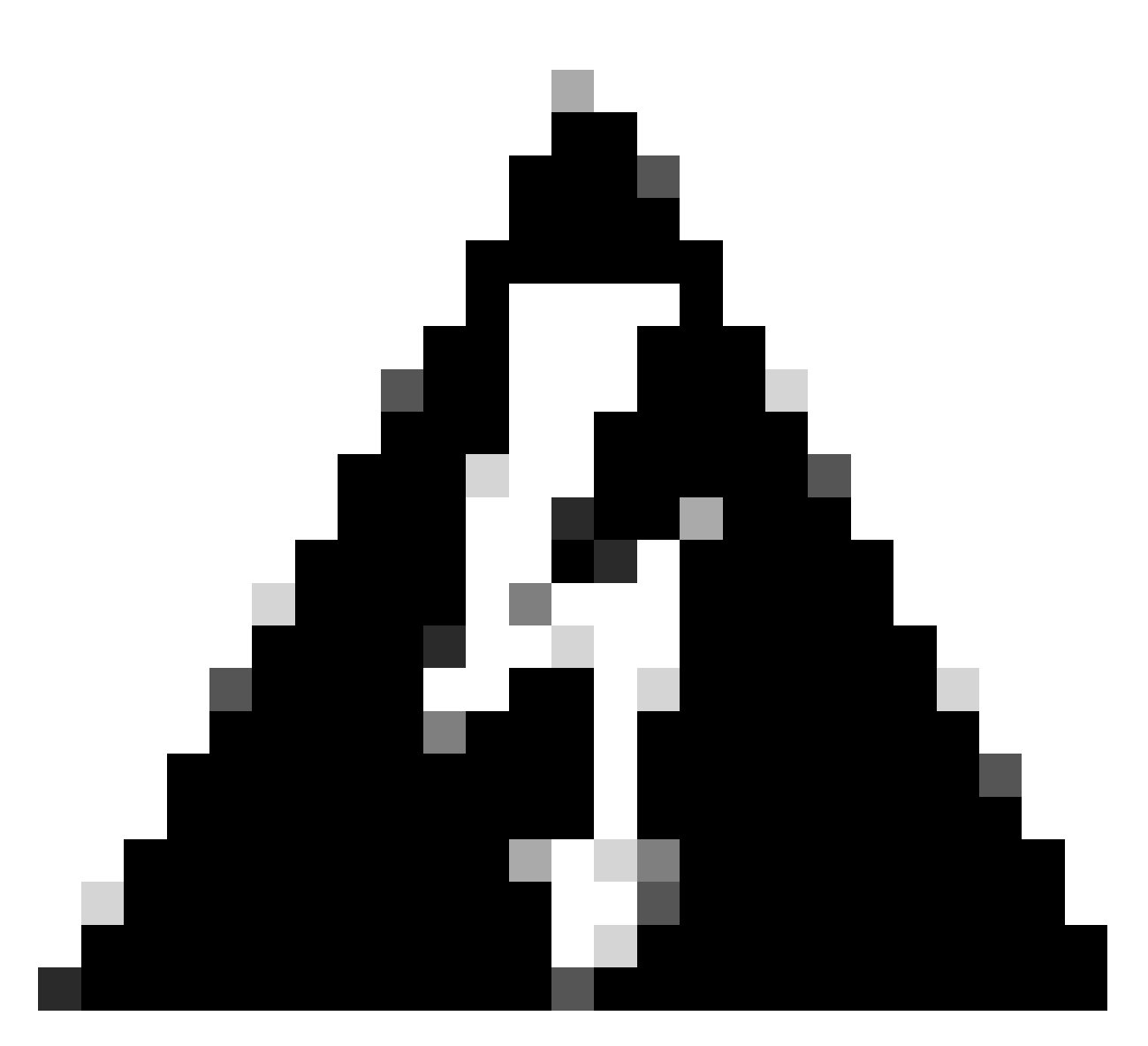

Warnung: Diese Parameter KÖNNEN NICHT geändert werden. Wenn Sie feststellen, dass eine dieser Optionen nicht mit der hier dargestellten übereinstimmt, wird Ihre Bereitstellung nicht unterstützt.

In der nächsten Tabelle werden die VM-Ressourcen angezeigt, die Sie ändern können bzw. können.

|                   | CPU                                                         |
|-------------------|-------------------------------------------------------------|
| Nicht bearbeitbar | RAM                                                         |
|                   | Standard-Festplatten (3 Festplatten)                        |
|                   | Netzwerkadaptertyp                                          |
| Bearbeitbar       | Zusätzliche Festplatte                                      |
|                   | Netzwerkadapter, der einem virtuellen Switch zugeordnet ist |

### CPU

| CPU 32 |
|--------|
|--------|

| Reservierung | 6400 MHz        |
|--------------|-----------------|
| Limit        | Unbegrenzte MHz |
| Freigaben    | Hoch 64000      |

| ✓CPU                    | <u>32 v</u> (i)                                         |
|-------------------------|---------------------------------------------------------|
| Cores per Socket        | <u>1 ∨</u><br>Sockets: 32                               |
| CPU Hot Plug            | Enable CPU Hot Add                                      |
| Reservation             | 64000 V MHz V                                           |
| Limit                   | Unlimited V MHz V                                       |
| Shares                  | High ~ 64000 ~                                          |
| Hardware virtualization | Expose hardware assisted virtualization to the guest OS |
| Performance Counters    | Enable virtualized CPU performance counters             |
| I/O MMU                 | Enabled                                                 |
| CPU                     |                                                         |

## Arbeitsspeicher

| Arbeitsspeicher | 256 GB         |
|-----------------|----------------|
| Reservierung    | 256 GB         |
| Limit           | Unbegrenzte MB |
| Freigaben       | Normal 2621440 |

| ∨Memory         | 256              |                                   |
|-----------------|------------------|-----------------------------------|
| Reservation     | 256              | → <u>GB →</u><br>ory (All locked) |
| Limit           | Unlimited        | ✓ <u>мв</u> ∨                     |
| Shares          | Normal ~ 2621440 | V                                 |
| Memory Hot Plug | Enable           |                                   |

Arbeitsspeicher

### Festplattenlaufwerke

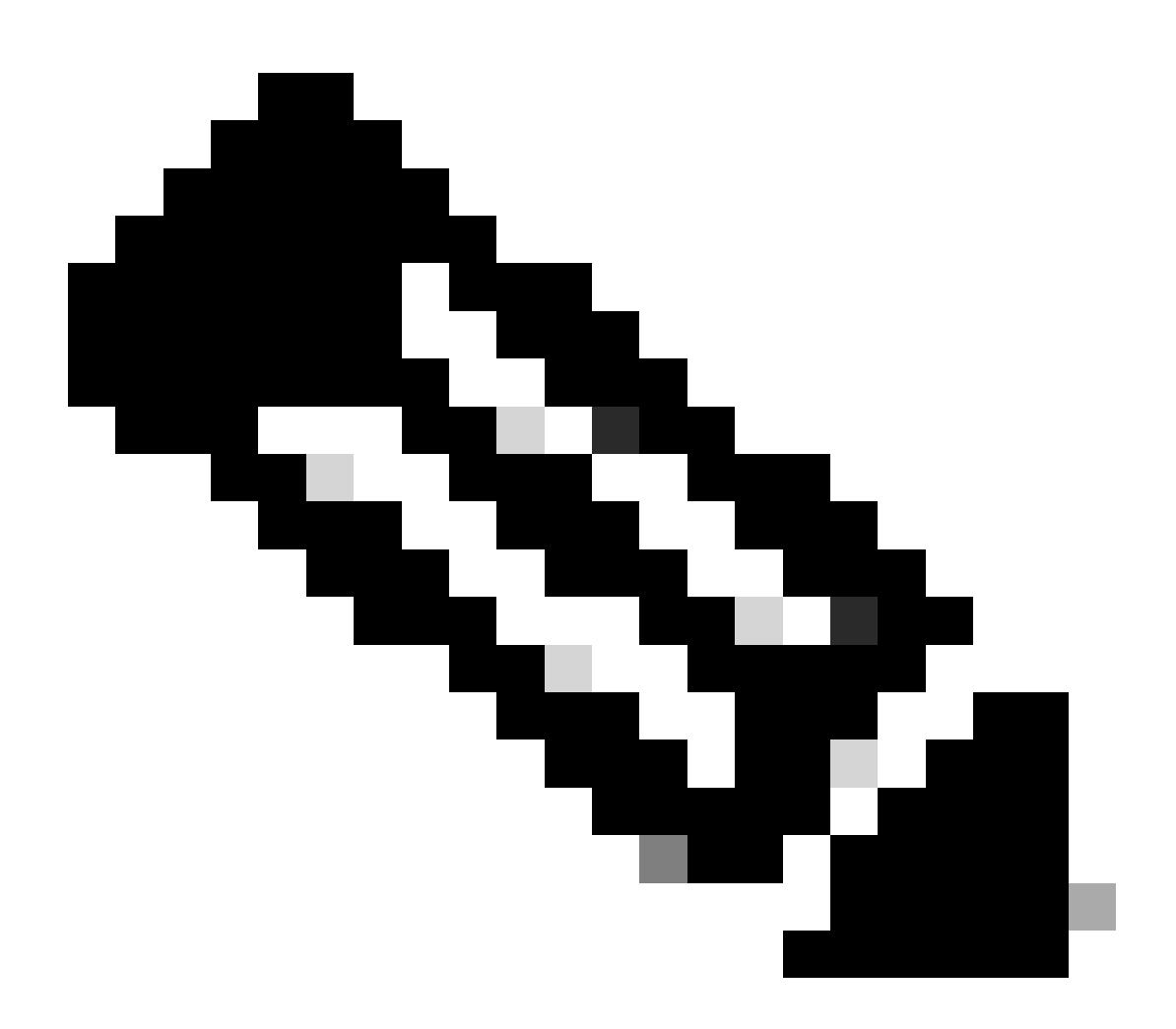

Hinweis: Standardmäßig erstellt die OVA (Installation) insgesamt 3 Festplatten.

## Festplatte 1

| HD  | 100 GB                                       |
|-----|----------------------------------------------|
| Тур | Thick Provisioning oder Thin<br>Provisioning |

| ∨Hard disk 1        | <u>100</u> <u>GB ~</u>                                                      |
|---------------------|-----------------------------------------------------------------------------|
| Maximum Size        | 4.03 TB                                                                     |
| VM storage policy   | Datastore Default ~                                                         |
| Туре                | Thick Provision Lazy Zeroed                                                 |
| Sharing             | No sharing $\ ee$                                                           |
| Disk File           | [datastore2] ESXi-Catalyst-Center-2.3.7.4/ESXi-Catalyst-Center-2.3.7.4.vmdk |
| Disk Mode           | Dependent V                                                                 |
| Virtual Device Node | SCSI controller 0 ${}^{\checkmark}$ SCSI(0:0) Hard disk 1 ${}^{\vee}$       |

Festplatte 1

### Festplatte 2

| HD   | 550 GB                       |
|------|------------------------------|
| Turp | Thick Provisioning oder Thin |
| тур  | Provisioning                 |

| ∨Hard disk 2        | 550                          | <u></u>                                            |   |
|---------------------|------------------------------|----------------------------------------------------|---|
|                     |                              |                                                    |   |
| Maximum Size        | 4.47 TB                      |                                                    |   |
| VM storage policy   | Datastore Default ~          |                                                    |   |
| Туре                | Thick Provision Lazy Zeroec  | 1                                                  |   |
| Sharing             | No sharing $\ \lor$          |                                                    |   |
| Disk File           | [datastore2] ESXi-Catalyst-0 | Center-2.3.7.4/ESXi-Catalyst-Center-2.3.7.4_1.vmdk | ¢ |
| Disk Mode           | Dependent                    | ~                                                  |   |
| Virtual Device Node | SCSI controller 0 V SCSI(0:  | 1) Hard disk 2 🗸                                   |   |

Festplatte 2

## Festplatte 3

| HD  | 2,295 TB                     |
|-----|------------------------------|
| Тур | Thick Provisioning oder Thin |
|     | Provisioning                 |

| ∨Hard disk 3        | 2.295                   | TB ~                                     |  |
|---------------------|-------------------------|------------------------------------------|--|
|                     |                         |                                          |  |
| Maximum Size        | 6.23 TB                 |                                          |  |
| VM storage policy   | Datastore Default ~     |                                          |  |
| Туре                | Thick Provision Lazy Ze | roed                                     |  |
| Charles             |                         |                                          |  |
| Snaring             | No sharing \vee         |                                          |  |
| Disk File           | [datastore2] ESXi-Catal | yst-Center-2.3.7.4/ESXi-Catalyst-Center- |  |
|                     | 2.3.7.4_2.vmdk          |                                          |  |
| Disk Mode           | Dependent               | ~                                        |  |
| Virtual Device Node | SCSI controller 0 🗸 SC  | SI(0:2) Hard disk 3 $$                   |  |

Festplatte 3

## Zusätzliche Festplatten

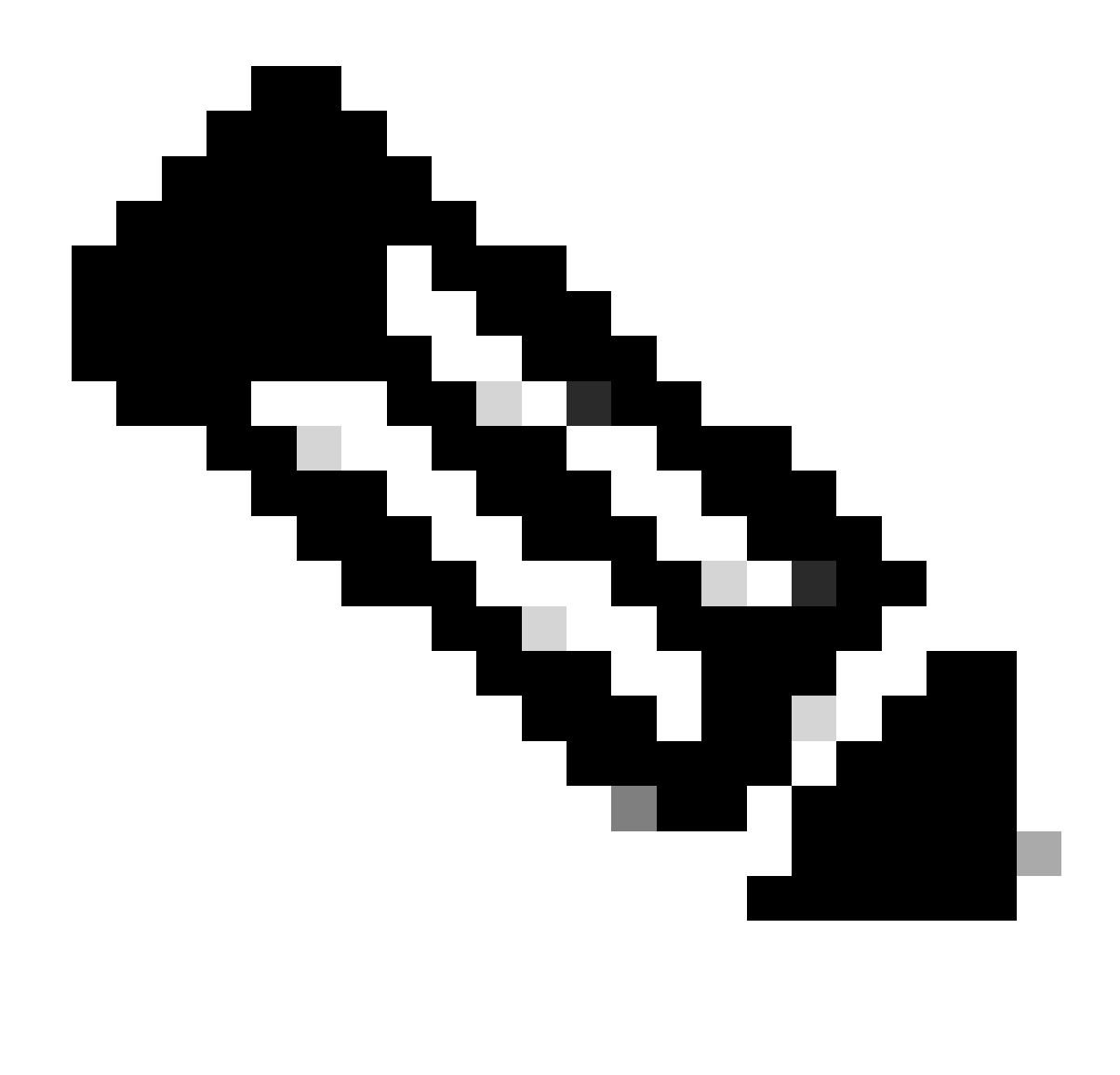

Hinweis: Sie können zusätzliche Festplatten für bestimmte Anwendungsfälle hinzufügen, z. B.: <u>Speicherort für Sicherungsdateien.</u>

Konfiguration des physischen Datenträgers.

Catalyst Center Virtual Appliance bietet eine Option zum Einbinden eines externen Laufwerks auf die virtuelle Maschine für Assurance- und Automatisierungssicherungen. Anmerkung:

| > Hard disk 1 | 100   | GB ~ | ÷ |
|---------------|-------|------|---|
| > Hard disk 2 | 550   | GB ~ | ÷ |
| > Hard disk 3 | 2.295 | TB 🗸 | ÷ |
| > Hard disk 4 | 125   | GB 🗸 | : |

Zusätzliche Festplatten

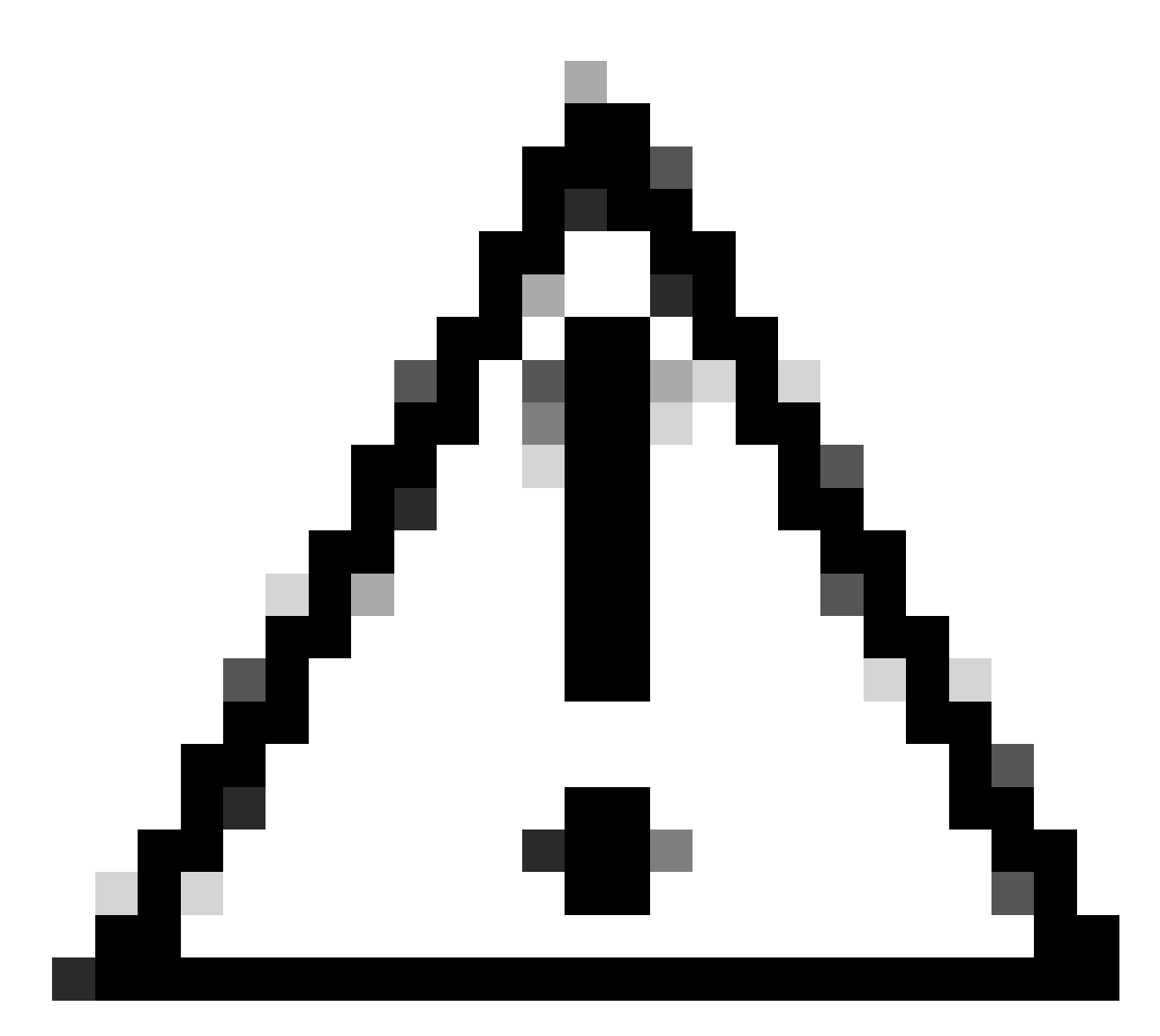

Achtung: Die Option "Physical Disk" wird nur für virtuelle Systeme mit einem Knoten unterstützt.

### Netzwerk

Netzwerkadapter 1 - Enterprise.

Netzwerkadapter 1 = Muss einem vSwitch zugeordnet werden.

Adaptertyp = VMXNET3.

Netzwerkadapter 2 - Verwaltung

Netzwerkadapter 2 = Muss einem vSwitch zugeordnet werden.

Adaptertyp = VMXNET3.

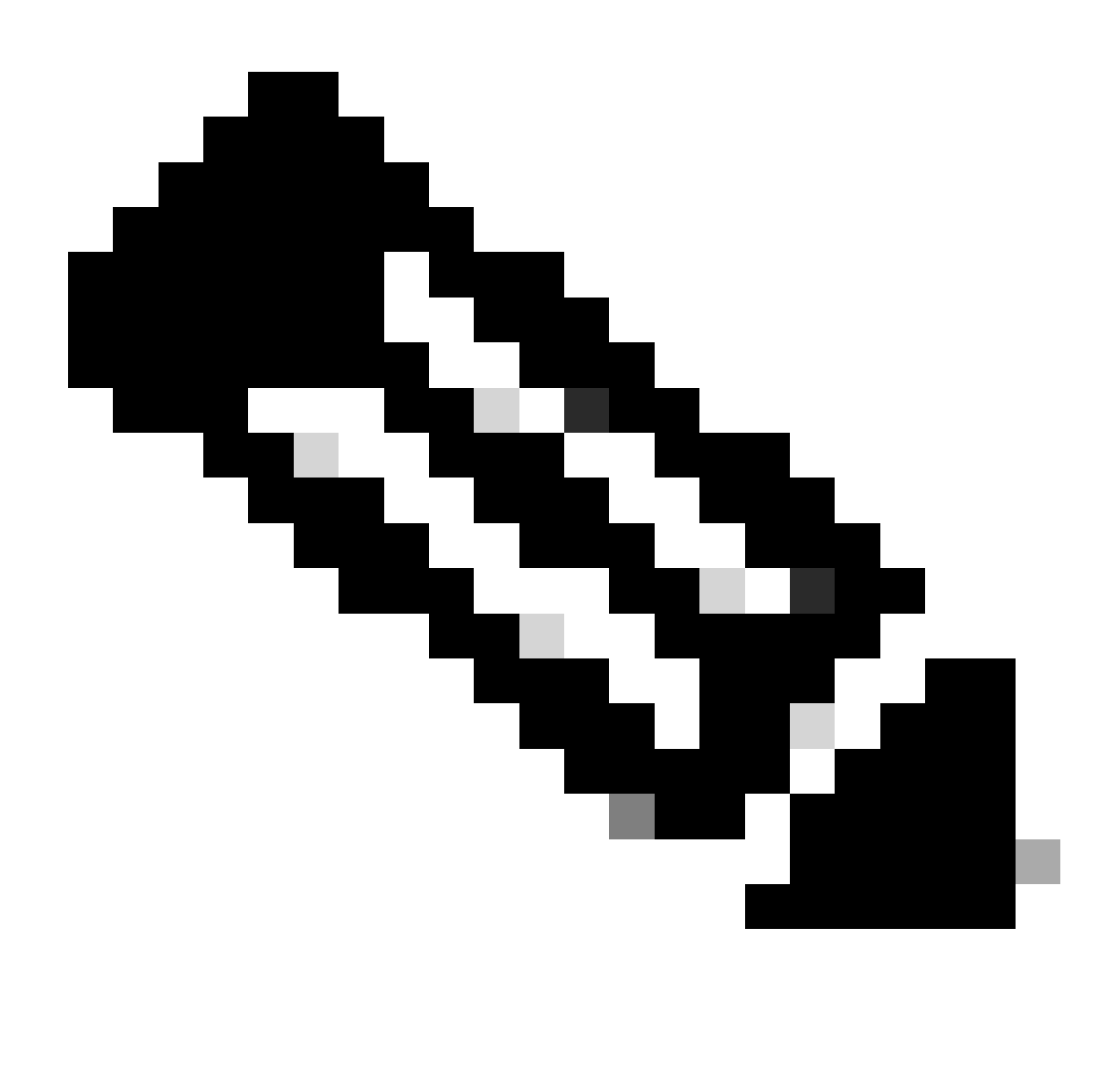

Hinweis: In Catalyst Center VA OVA Version 2.3.7.4 ist nur die Enterprise-Schnittstelle verfügbar. Wenn Sie die Management-Schnittstelle konfigurieren möchten, müssen Sie manuell einen neuen Netzwerkadapter hinzufügen.

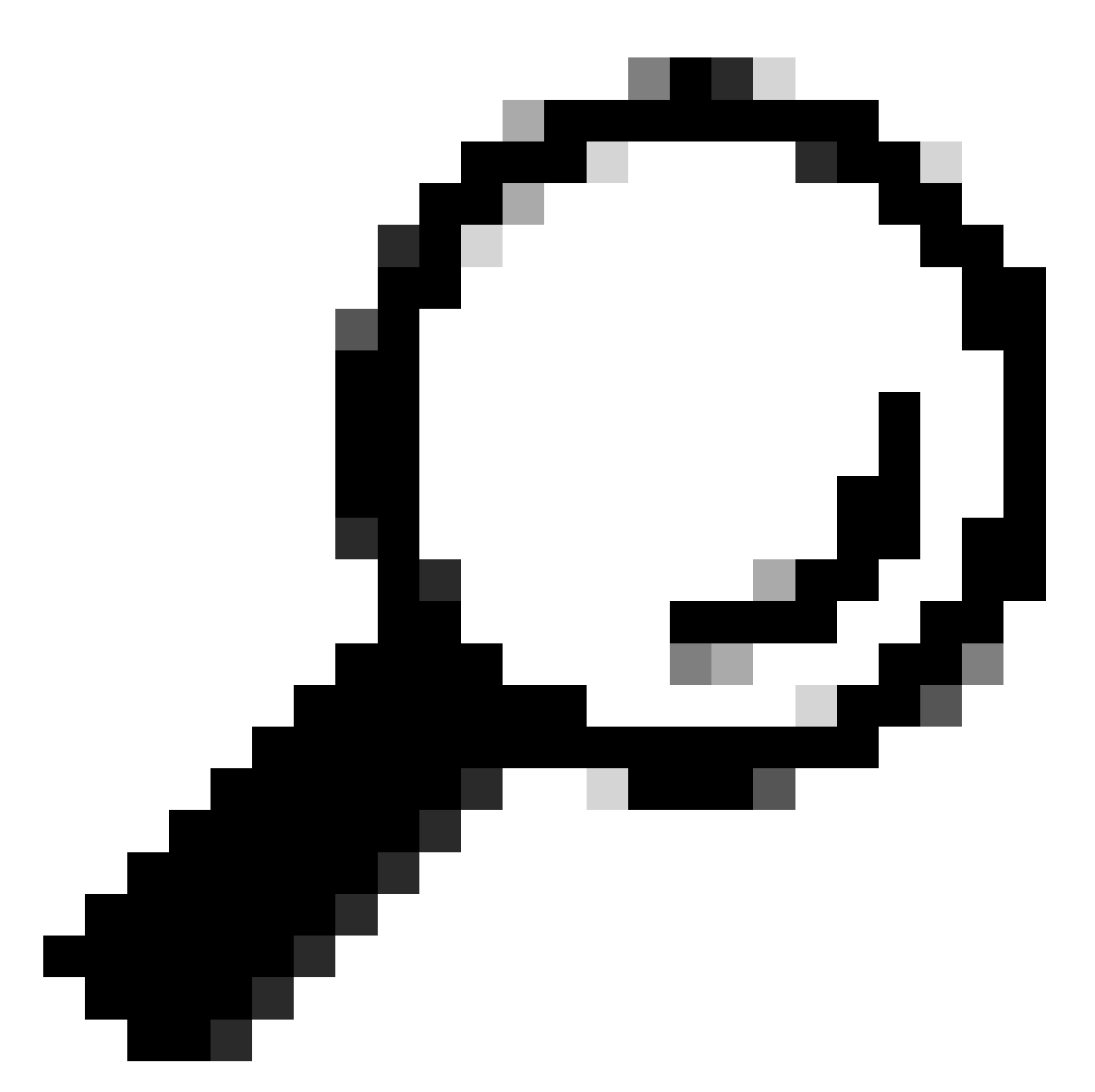

Tipp: Der VMXNET3-Treiber ist für Linux-Gäste NAPI-konform. NAPI ist ein Mechanismus zur Unterbrechungsbegrenzung, der die Hochgeschwindigkeits-Netzwerkleistung unter Linux verbessert, indem während des Paketempfangs zwischen dem Unterbrechungsmodus und dem Abfragemodus hin- und hergeschaltet wird.

| ∨Network adapter 1 | vSW-Enterprise V Connected    | ÷ |
|--------------------|-------------------------------|---|
| Status             | Connect At Power On           |   |
| Adapter Type       | VMXNET 3 Y                    |   |
| MAC Address        | 00:0c:29:73:80:91 Automatic ~ |   |
| ∨Network adapter 2 | vSW-Management V Connected    | ÷ |
| Status             | Connect At Power On           |   |
| Adapter Type       | VMXNET 3 Y                    |   |
| MAC Address        | 00:0c:29:73:80:9b Automatic ~ |   |

Netzwerkadapter

### Einschränkungen

Weitere Informationen finden Sie im Abschnitt <u>zu Einschränkungen und Einschränkungen</u> in den Versionshinweisen für Catalyst Center auf ESXi.

- Catalyst Center VA unterstützt die folgenden VMware vSphere-Funktionen nicht:
  - Fehlertoleranz
  - VMs aussetzen und fortsetzen
  - Klonen von VMs
  - Snapshot (als Backup)

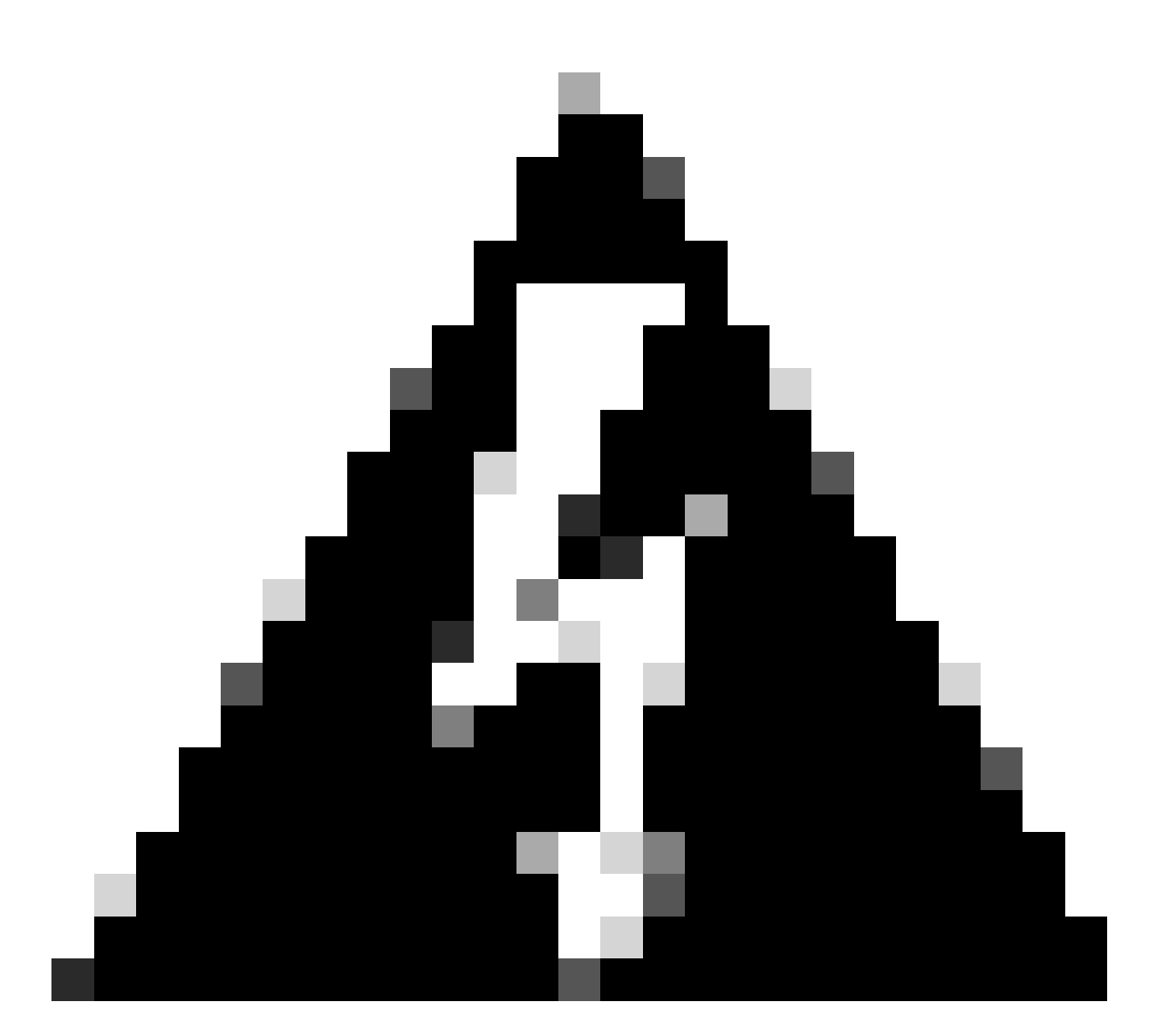

Warnung: Die Verwendung von Snapshots in Catalyst Center VA wird NICHT unterstützt und verursacht größere Probleme bei Ihrer Bereitstellung.

Um sicherzustellen, dass keine Snapshots verwendet werden, navigieren Sie zur VM und navigieren Sie zu Aktionen > Snapshots > Snapshots verwalten.

| 🗟 ESXi-Catalyst-Center-2.3.7.4 🛛 Þ 🗖 🛃 🐼              | ACTIONS                                    |                             |
|-------------------------------------------------------|--------------------------------------------|-----------------------------|
| Summary Monitor Configure Permissions Datastores Netw | Actions - ESXi-Catalyst-Center-<br>2.3.7.4 |                             |
|                                                       | Power >                                    |                             |
| REVERI EDII DELETE DELETE ALL                         | Guest OS >                                 | No appealed sublishing      |
|                                                       | Snapshots >                                | State Spanshet              |
|                                                       | 🛃 Open Remote Console                      | @ Manage Snapshots          |
|                                                       | 词 Migrate                                  | 🗑 Revert to Latest Snapshot |
|                                                       | Clone >                                    | Consolidate                 |
|                                                       | Fault Tolerance >                          | Delete All Snapshots        |
|                                                       | VM Policies >                              |                             |
|                                                       | Template >                                 |                             |
|                                                       | Compatibility >                            |                             |

Snapshots verwalten

#### Bestätigen Sie, dass keine VM-Snapshots vorhanden sind:

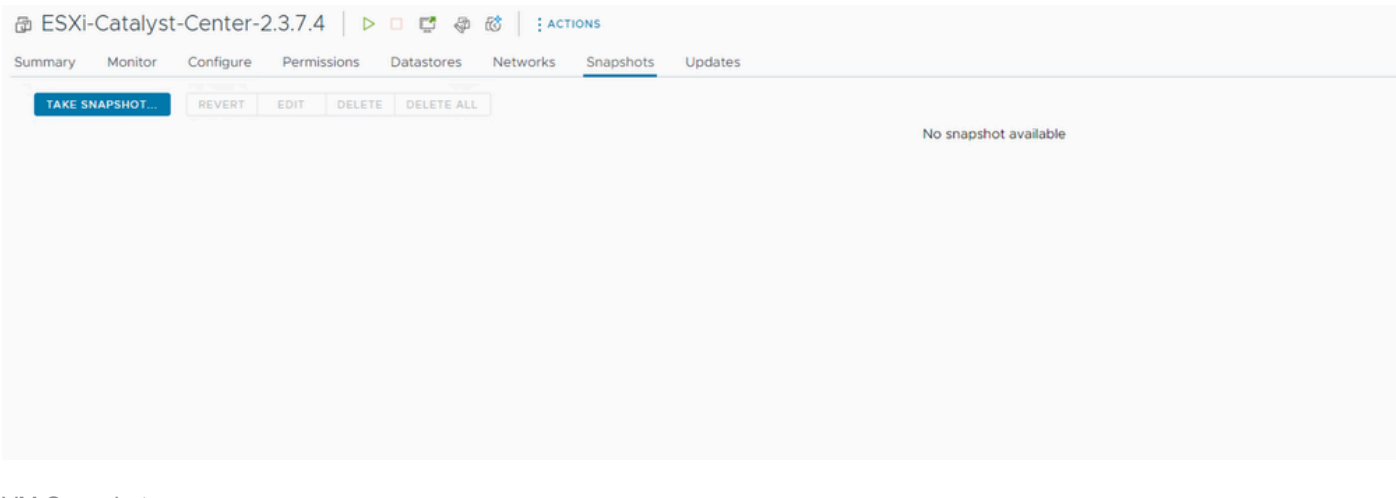

VM-Snapshots

#### VMware-Kompatibilitätsmatrix

Wenn das virtuelle System und der ESXi-Host von vCenter verwaltet werden, müssen wir deren Kompatibilität bestätigen.

Nur die Kompatibilität nicht übereinstimmen, und die virtuelle Maschine kann Fehler oder unerwartetes Verhalten haben.

Wählen Sie für Ihre Bereitstellung die VM aus, und navigieren Sie zu Zusammenfassung > VM-Hardware.

Beachten Sie die Zeile Kompatibilität unter VM-Hardware-Informationen.

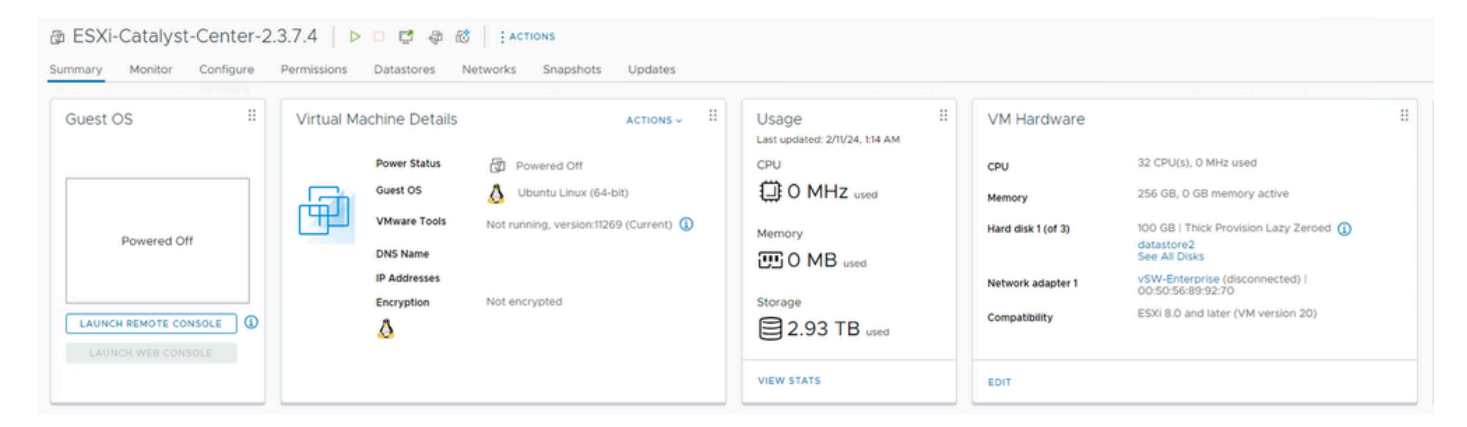

VM-Hardware

Unter <u>VMware Hardware Compatibility (VMware-Hardwarekompatibilität</u>) finden Sie einen Vergleich Ihrer Werte in der Kompatibilitätstabelle der VMware-Produkte.

## VMware products and their virtual hardware version

This table lists VMware products and their virtual hardware version:

| Virtual Hardware Version | Products                                                                                    |  |
|--------------------------|---------------------------------------------------------------------------------------------|--|
| 21                       | ESXi 8.0 U2 (8.0.2)<br>Fusion 13.5<br>Workstation Pro 17.5<br>Workstation Player 17.5       |  |
| 20                       | ESXi 8.0<br>Fusion 13.x<br>Workstation Pro 17.x<br>Workstation Player 17.x                  |  |
| 19                       | ESXi 7.0 U2 (7.0.2)<br>Fusion 12.2.x<br>Workstation Pro 16.2.x<br>Workstation Player 16.2.x |  |
| 18                       | ESXi 7.0 U1 (7.0.1)<br>Fusion 12.x<br>Workstation Pro 16.x<br>Workstation Player 16.x       |  |
| 17                       | ESXi 7.0 (7.0.0)                                                                            |  |
| 16                       | Fusion 11.x<br>Workstation Pro 15.x<br>Workstation Player 15.x                              |  |
| 15                       | ESXi 6.7 U2                                                                                 |  |

#### Informationen zu dieser Übersetzung

Cisco hat dieses Dokument maschinell übersetzen und von einem menschlichen Übersetzer editieren und korrigieren lassen, um unseren Benutzern auf der ganzen Welt Support-Inhalte in ihrer eigenen Sprache zu bieten. Bitte beachten Sie, dass selbst die beste maschinelle Übersetzung nicht so genau ist wie eine von einem professionellen Übersetzer angefertigte. Cisco Systems, Inc. übernimmt keine Haftung für die Richtigkeit dieser Übersetzungen und empfiehlt, immer das englische Originaldokument (siehe bereitgestellter Link) heranzuziehen.